## How to apply for admission to Five Year Integrated Post Graduate Programme (FYIPGP) of Dibrugarh University

## 1. Visit the Samarth portal <u>https://assamadmission.samarth.ac.in</u>

2. If you have not yet registered in the Samarth Portal, then click on "Register" and enter the required details. After successful registration you will get a Registration number.

| Assam State Higher Education A<br>Admission Session 2024                                                                                                    | Admission Portal Samarth                                                                                                    | neGov            |
|----------------------------------------------------------------------------------------------------|----------------------------------------------------------------------------------------------------|------------------|
| FAQ Contact Us Merit Lists Vacancies                                                                                                    | New Registration                                                                                                    | Login            |
|                                                                                                    | Welcome to Assam State Higher Education Admission Portal 2024.                                                                                 | $\left( \right)$ |
| 24<br>troduced for admission into all UG Programmes in Assam State<br>ligher Education Assam. The Assam State Higher Education<br>fies to candidates across the state, especially those from rural and<br>ities. A single portal will enable the Candidates to cover a wide<br>sities. | Public Notice       Important Dates         • 12 Apr 2024       Admission notice regarding publication of Prospectus                           |                  |
| ills of the Institution that they are applying to which is provided on the<br>there is specific technical problem related to the portal, then the<br>e mentioning their "Registration Number" in email Subject Line and<br>is reference for redressal.                                 | 04 Apr 2024 Notice for acceptance of only those Income certificates which are issued by Circle Office     03 Apr 2024 Admission Notice 2024-25 | -                |
| e Institution that they are applying to which is provided on the<br>there is specific technical problem related to the portal, then the<br>+ Name, College, Programme applied for and Registration ID as                                                                               |                                                                                                    | •                |

3. Login with the registration number and password.

| portant Instructions                                                                                                    | Registered User Login                                                        |
|----------------------------------------------------------------------------------------------------|------------------------------------------------------------------------------|
|                                                                                                    | Enter Registration Number OR Registered Email *                              |
| tegister as a new user?                                                                                                    | Enter Registration Number OR Registered Ema                                  |
| New Registration                                                                                                    | Password *                                                                   |
|                                                                                                    | Password                                                                     |
| The Assam State Higher Education Admission Portal - 2024 is being introduced for admission into all UG<br>Programmes in Universities of Assam for academic session 2024-25 under the Department of Higher Education<br>Assam. The Assam State Higher Education Admission Portal will provide a common platform and equal<br>opportunities to candidates across the state, especially those from rural and other remote areas and help<br>with bottor candidates across the state, especially control will provide to condidate to expany a wide. | Captcha Verification (Type the text shown in the image) 354861 Type the text |
| utreach and be part of the admissions process to Assam State Universities.                                                                                                    | Click on the text to change                                                  |
| mail Helpline • u#admissions assam@#mail.com                                                                                                    | Login                                                                        |
| lote : The applicants need to first contact the helpdesk numbers/emails of the Institution that they are applying                                                                                                    | Forgot Password Click to Reset your Password                                 |
| o which is provided on the Contact Us tab of the portal. Thereafter, if issues are not resolved and there is                                                                                                    | Resend Account Verification Code                                             |
| specific technical problem related to the portal, then the applicants can email their queries to the email address                                                                                                    |                                                                              |

4. After successful login, complete your profile. If you have already filled-up and locked your profile, click on "Apply in Colleges" button.

|                           |                      |                         |             | 5      |  |
|---------------------------|----------------------|-------------------------|-------------|--------|--|
| Apply in College Add Bank | Add Sports Quota Det | ails Add Hostel Details |             |        |  |
|                           |                      |                         |             |        |  |
| Programme Applicatio      | ns SUBMITTED (0)     | ALL (6) IN PROCESS      | (6) REJECTI | ED (0) |  |
|                           | aittad " Forms       |                         |             |        |  |
| You are viewing "Subm     | inted ronns          |                         |             |        |  |

5. Select the University name as "Dibrugarh University". In the College/Department option select the name of the Department under which the major subject is offered. For example, if you want to take major in Political Science, then select "Dibrugarh University campus- Dept of Political Science". Similarly other departments of Dibrugarh University will show up if you type Dibrugarh University campus.

| Select the Programme you want to apply                                                                                                    |                                         |
|----------------------------------------------------------------------------------------------------|-----------------------------------------|
| University *                                                                                                    |                                         |
| Dibrugarh University                                                                                                    | ✓~                                      |
| College/Department(in University Campus) *                                                                                                    |                                         |
| Dibrugarh University campus- Dept of Political Science [33:Political Science, GOVT. AIDED COLLEGE]                                                                                                    | × 🗸                                     |
| Programme Level                                                                                                    |                                         |
| Integrated Programmes                                                                                                    | ~                                       |
| Scheme Type *                                                                                                    |                                         |
| NEP-STREAM                                                                                                    | <b>√</b> ~                              |
| Programme *                                                                                                    |                                         |
| Five Year Integrated Post Graduate Programme (FYIPGP)                                                                                                    | × 🗸                                     |
| 1. Link To University Admission Policy [https://samarth-ac.s3.ap-south-<br>1.amazonaws.com/assam/admissionhed24/70ffa41f6df96d0e3dasb3a192e855cd613d0cfd974b091e360031ceedbb92fb2000180/bulletin_1716434597_pdf]<br>I have read the policies and procedures specified by the university and college for the programme and I agree that I meet the minimum requirements fo<br>by the university/college. | or admission into the programme offered |
| Home                                                                                                    | Proceed                                 |

6. Select the Programme Level "Integrated Programmes", Scheme Type "NEP-SREAM" and Programme "Five Year Integrated Post Graduate Programme (FYIPGP)". Click on "Proceed".

7. Select the Major and Minor subjects.

| Please select your course preferences Five Year Integrated Post Graduate Programme (FYIPGP) |            |                             |         |
|---------------------------------------------------------------------------------------------|------------|-----------------------------|---------|
| Select Admission Scheme                                                                     |            |                             |         |
| • 1 Major 1 Minor                                                                           |            |                             |         |
| Select Group *                                                                              |            | Select Group *              |         |
| Discipline Group                                                                            | <b>√</b> ~ | Discipline Group            | ~       |
| Subject I *                                                                                 |            | Subject II *                |         |
| Political Science                                                                           | ~          | Select                      | ©       |
|                                                                                             |            | Subject II cannot be blank. |         |
|                                                                                             |            |                             |         |
|                                                                                             |            |                             |         |
| Home                                                                                        |            |                             | Proceed |
|                                                                                             |            |                             |         |
|                                                                                             |            |                             |         |

| ramme Selection                                                                         |                                      |                                                                                       |
|-----------------------------------------------------------------------------------------|--------------------------------------|---------------------------------------------------------------------------------------|
|                                                                                         |                                      |                                                                                       |
| rogramme                                                                                | Course(s) Selected                   | Status                                                                                |
| rogramme : Five Year Integrated Post Graduate Programme (FYIPGP)                        | Admission Scheme: 1 Major 1<br>Minor | NOT SUBMITTED                                                                         |
| ollege : 33:Political Science: Dibrugarh University campus- Dept of Political<br>cience | Subject I: Political Science         | NOTE: Application with status Not Submitted would not be considered for<br>admission. |
| niversity : 33: Dibrugarh University                                                    | Subject II: Sociology                | 2000000                                                                               |
|                                                                                         |                                      |                                                                                       |

## 8. Upload the required documents

| Clase X (Scan your marksheet in a single file and unload))  | Select<br>file | Resources Provide State State |
|-------------------------------------------------------------|----------------|----------------------------------------------------------------------------------------------------|
| Accepted formats .jpeg .jpg .pdf [10 KB - 500.00 KB]        |                |                                                                                                    |
| Class XII (Scan your marksheet in a single file and upload) | Select<br>file |                                                                                                    |
| Accepted formats .jpeg .jpg .pdf <b>[10 KB - 500.00 KB]</b> |                |                                                                                                    |

9. After completion, you can preview and submit the application.

| Photo                                                                                                    | Uploaded |
|----------------------------------------------------------------------------------------------------|----------|
| Signature                                                                                                    | Uploaded |
| OBC Category Certificate                                                                                                    | Uploaded |
| ID Proof Document                                                                                                    | Uploaded |
| Proof of permanent residence of Assam (PRC, Voter ID, Aadhar, Caste Certificate, Birth Certificate, School ID, or any other certificate issue by competent authority of Govt of Assam) | Uploaded |
| Class X (Scan your marksheet in a single file and upload)]                                                                                                    | Uploaded |
| Class XII (Scan your marksheet in a single file and upload)                                                                                                    | Uploaded |

## Form Declaration

"I do hereby declare that all the statement made in the application are true, complete and correct to the best of my knowledge and belief. I am duly aware that in the event of any particulars or information furnished by me is found to be false/incorrect/incomplete or if i am found indulging in some unlawful act at any time during the course period, my candidature is liable to be summarily rejected/cancelled."Additionally undertaking for students whose results are awaited: "I, having been permitted to be provisionally admitted to University hereby undertake to produce the proof of having successfully qualified in the final qualifying examination with requisite percentage of marks if failing, I shall forthwith vacate the seat and shall have no claim for refund of fees already paid."

Almy-

Previous

Subm